#### WITH AMANDA RICHARDS MONDAY NOVEMBER 16, 2020

# Daily Bite Size Training

Topic: Goal Management

#### Purpose of Goal Settings

# Goal Management

• USE & DEVELOP YOUR EMPLOYEES' TALENT, SKILLS, AND EXPERIENCE

• HELP YOUR ORGANIZATION MEET ITS OVERALL GOALS

## How to set goals

- 1. Login in with the manager/admin account and then go to the Pipeline Manager
- 2. Select the board for which you want to set the goals for
- 3. Click on the Settings option
- 4. Click on the Add Goal button and fill in the required details

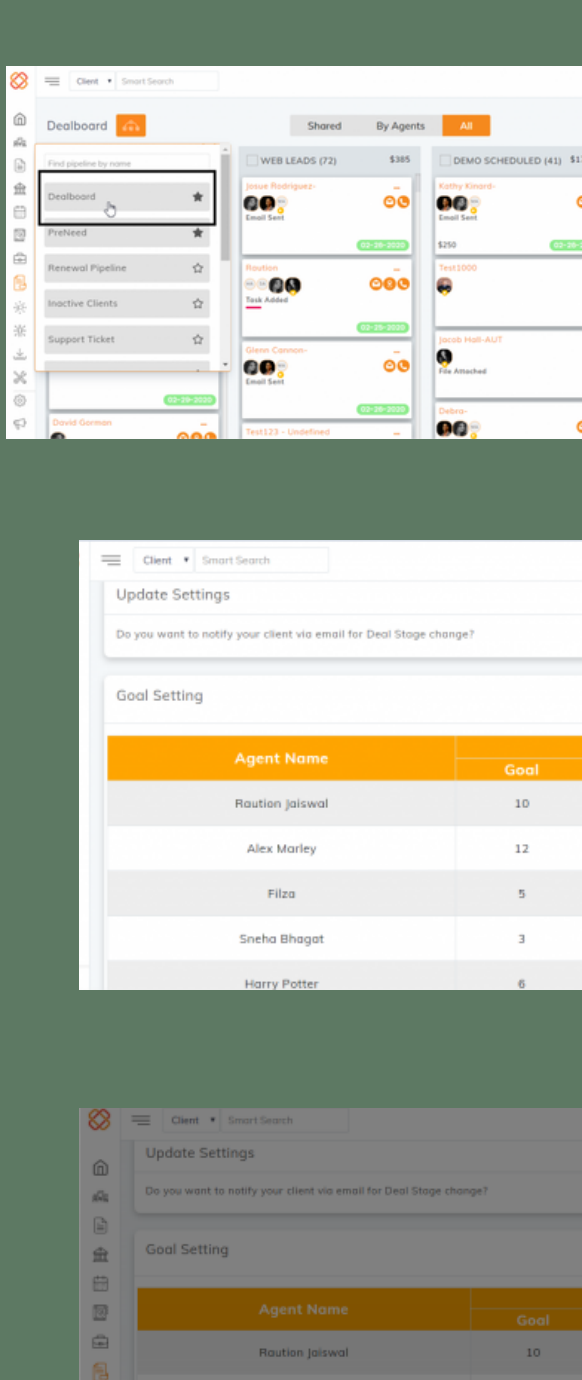

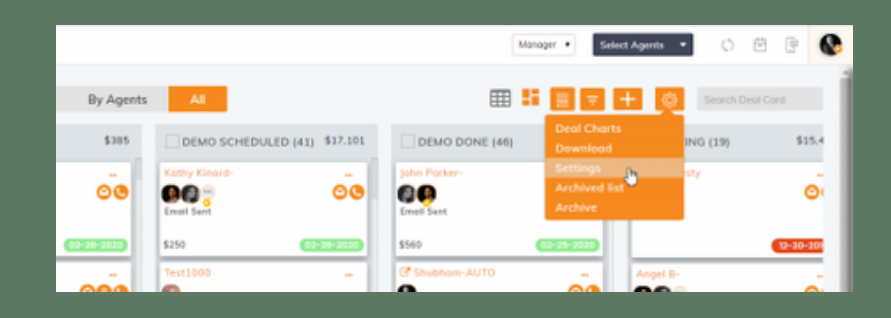

| Smart Search                                       |       |        |            | Manager 🔻 Select A | gerts 🔹 🗘 🖻 🕑 🌘 |  |  |
|----------------------------------------------------|-------|--------|------------|--------------------|-----------------|--|--|
| tings                                              |       |        |            |                    |                 |  |  |
| o notify your client via email for Deal Stage chan | ge?   |        |            |                    |                 |  |  |
| 9                                                  |       |        |            | Feb 🔹              | And Gool        |  |  |
| Agent Name                                         | Deals |        | Deal Value |                    | Action          |  |  |
|                                                    | Goal  | Actual | Goal       | Actual             |                 |  |  |
| Raution Jaiswal                                    | 10    | 0      | \$10000    | \$0                | × +             |  |  |
| Alex Marley                                        | 12    | 0      | \$12000    | \$0                | 2.8             |  |  |
| Filza                                              | 5     | 0      | \$4500     | \$0                | 2.0             |  |  |
| Sneha Bhagat                                       | з     | o      | \$2500     | \$0                | 2.1             |  |  |
| Harry Potter                                       | 6     | 0      | \$6700     | \$0                | 1.0             |  |  |

| t * Smart Search                                        |                                                           |   |         | Manag | Set Goal           | ×        |
|---------------------------------------------------------|-----------------------------------------------------------|---|---------|-------|--------------------|----------|
| Settings                                                |                                                           |   |         |       | Select Month *     |          |
| ant to notify your client via email for Deal Stage chan | it to notify your client via email for Deal Stage change? |   |         |       | Mar                |          |
|                                                         |                                                           |   |         |       | Select Agent *     |          |
| tting                                                   |                                                           |   |         | Feb ¥ | Harry Patter       | *        |
|                                                         | Deals                                                     |   | Deal    | Value | Total Deal * 🚯     |          |
|                                                         |                                                           |   |         | Ad    | 5                  |          |
| Raution Jaiswal                                         | 10                                                        | o | \$10000 |       | Total Deal Value * |          |
| Alex Marley                                             | 12                                                        | 0 | \$12000 |       | s sood             |          |
| Filzo                                                   | 5                                                         | 0 | \$4500  |       |                    |          |
| Sneha Bhagat                                            | 3                                                         | o | \$2500  |       |                    |          |
| Harry Potter                                            | 6                                                         | 0 | \$6700  |       |                    | 6 Feethe |
| John Doe                                                | 8                                                         | 6 | \$5700  | \$5   |                    |          |
|                                                         |                                                           |   |         |       | Close              | Save     |

## How to set goals

- 1. Add as many agents as you want. You will also be able to edit or delete an assigned goal for a particular agent
- 2. After your goal is set, you can keep a track of the progress made by the agents from the widget "Team Performance" on the dashboard.
- Filter goals by month, different pipeline, or by value
- View your personal goal progress by switching to Personal

| 8            | Client   Smart Search                 |
|--------------|---------------------------------------|
| ŵ            | Dealboard > Settings                  |
| <i>6</i> -93 | Contraction of the second             |
| 1            | Update Settings                       |
| 愈            | Do you want to notify your client via |
| 8            |                                       |
|              | Goal Setting                          |
| ÷            |                                       |
| ٦            | Agent Nan                             |
| 瘀            | Salaoi Jaisw                          |
| 糸            | Saloin pasin                          |
| 4            | Martha                                |
| ×            |                                       |
| 0            |                                       |
| ¢)           |                                       |
|              |                                       |
| ٦            | Feam Performar                        |
|              | 15,000                                |

10,000

5,000

0

|                              |       |        |         | Manager 🔹 Select Age | ints 💌 🗘 | +    | 9       | 6 |
|------------------------------|-------|--------|---------|----------------------|----------|------|---------|---|
|                              |       |        |         |                      |          |      |         |   |
|                              |       |        |         |                      |          |      |         |   |
| a email for Deal Stage chang | pe?   |        |         |                      |          |      |         |   |
|                              |       |        |         | Mor •                |          | ~    | dd Goal |   |
| ime                          | Deals |        | Deal    | A.                   | Action   |      |         |   |
|                              | Goal  | Actual | Goal    | Actual               |          | cion |         |   |
| wal                          | 2     | 0      | \$500   | \$0                  | 1        | ٠    |         |   |
|                              | 10    | 0      | \$10000 | \$0                  | 1        | ٠    |         |   |
|                              |       |        |         |                      |          |      |         |   |
|                              |       |        |         |                      |          |      |         |   |
|                              |       |        |         |                      |          |      |         |   |

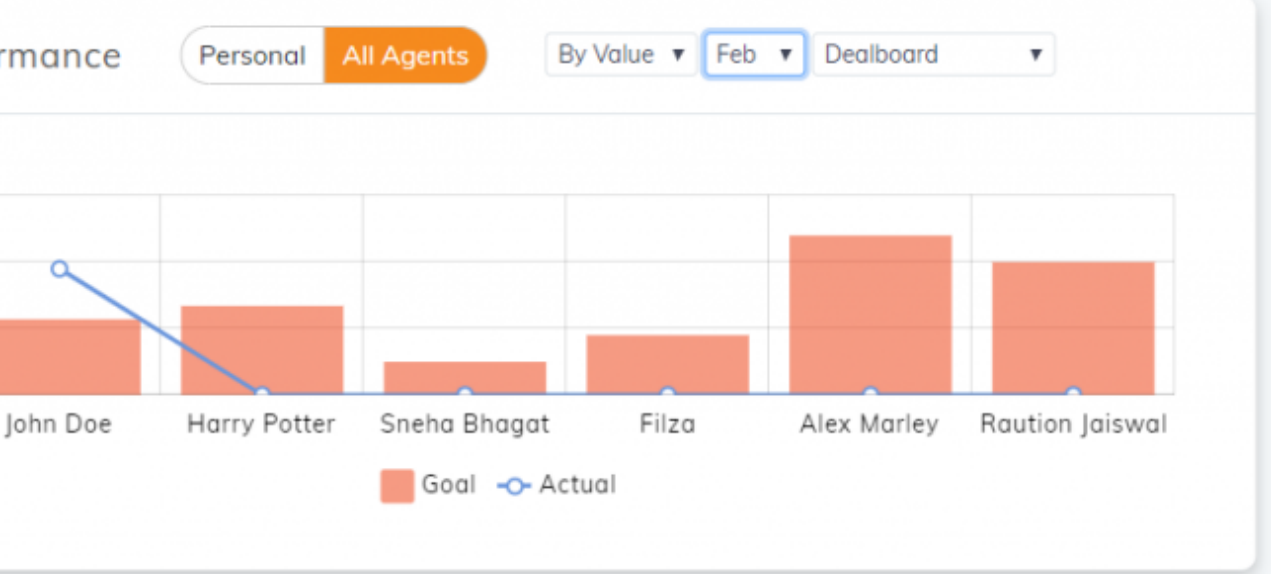

### **Goal Management for Agents**

Agents can track goals to stay on target

1. Go to my Goal widget on your Dashboard and follow your

progress

2. Click on the drop-down to choose the deal board for which

you want to see your goals

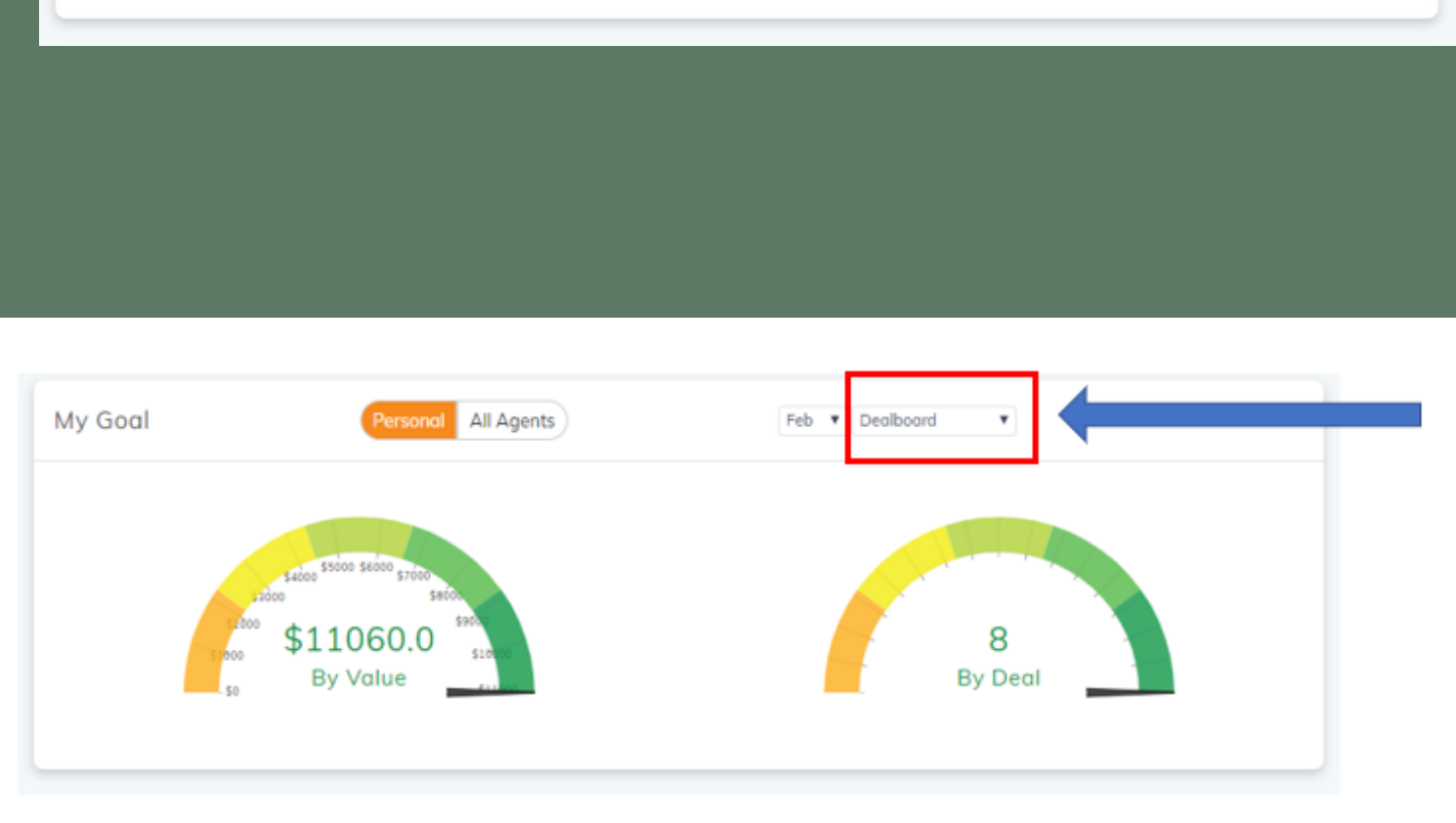

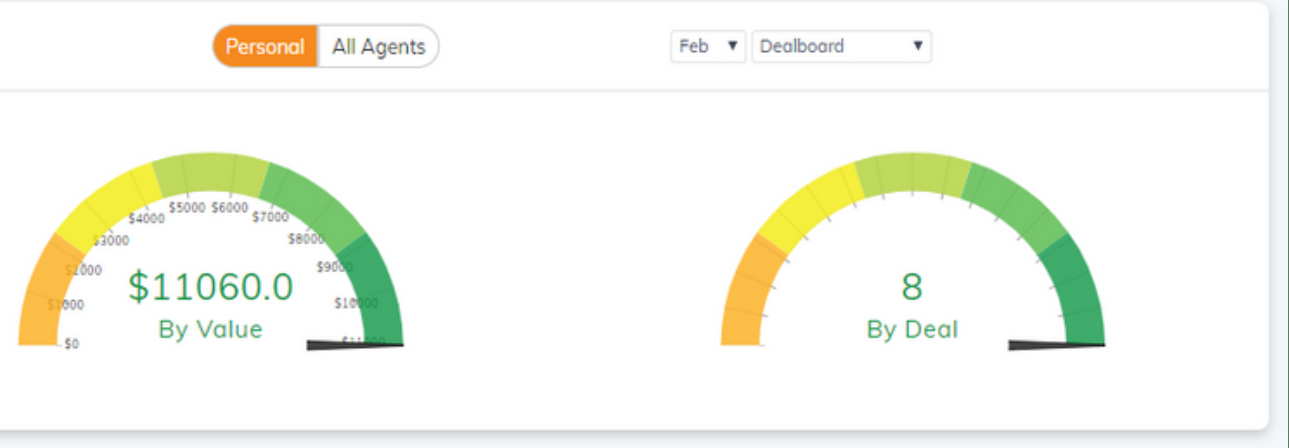

My Goal

## **THANK YOU!**

To learn more please visit <u>Knowledge base</u>

Email: support@insuredmine.com

Join our <u>Facebook Group</u>

CALL: +14696161821

FOLLOW US!

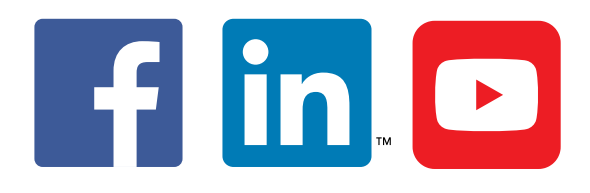

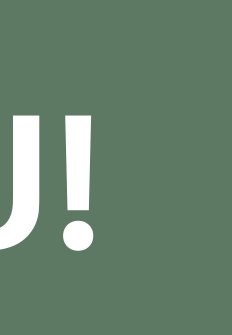